#### **Installation Guide**

# **Cleaning QApp**

Settings and installation of Cleaning QApp for Cubis<sup>®</sup> II MCA Balances

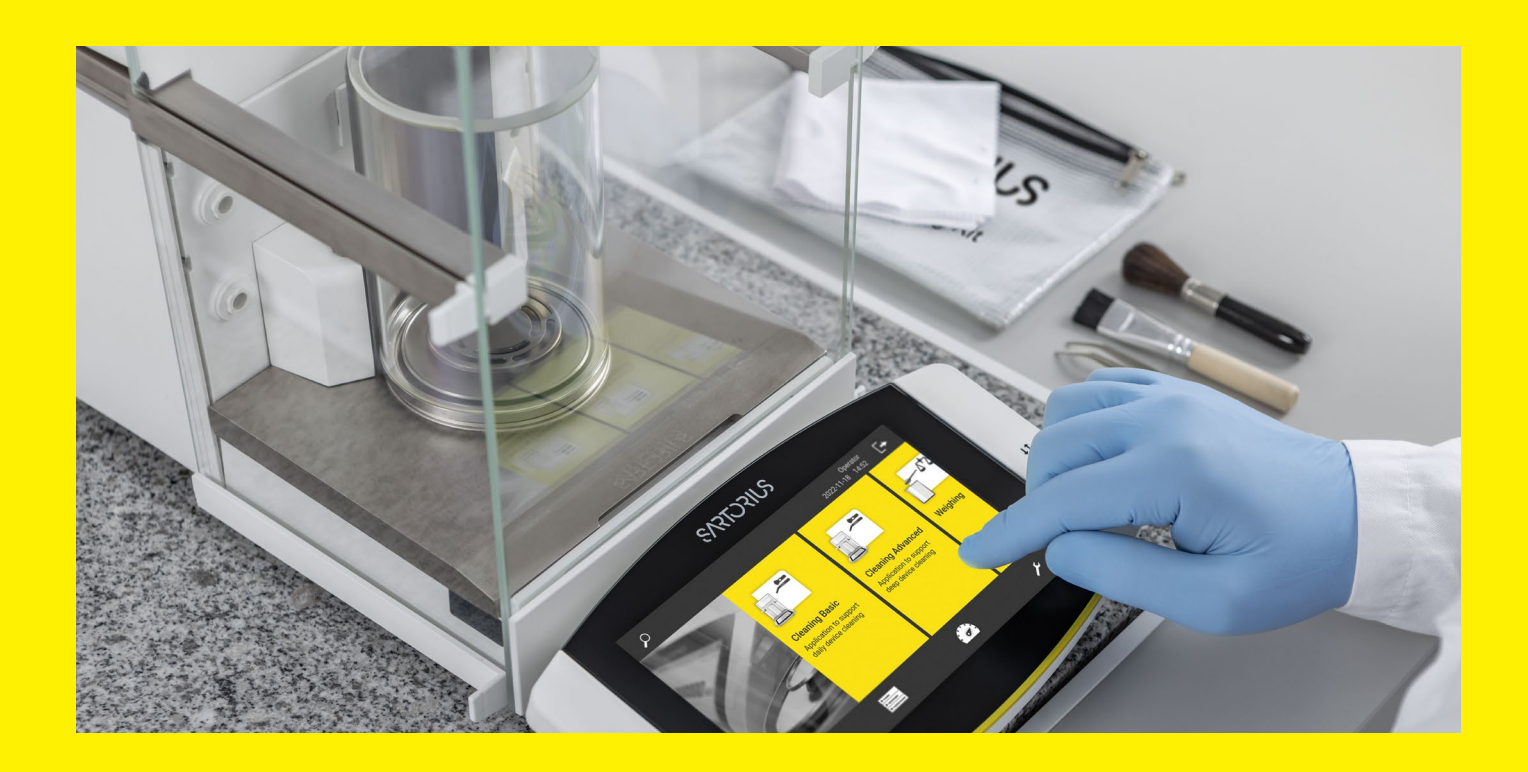

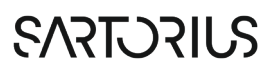

## Contents

| 1 | Cleaning QApp                              | 4 |
|---|--------------------------------------------|---|
|   | 1.1 Model Compatibility                    | 4 |
|   | 12 Workflow Types                          | Δ |
|   | 1.3 Status Center                          | 4 |
| 2 | Sattings                                   | 5 |
| 2 | 2.1 Cleaning Support                       |   |
|   |                                            |   |
|   | 2.2 Cleaning Criteria                      | 5 |
|   | 2.3 Notify on Logout                       | 6 |
| 3 | Task Creation                              | 6 |
|   | 3.1 Cleaning Mode                          | 7 |
|   | 3.2 Allow Skipping the Process             | 7 |
|   | 3.3 Confirmation With Electronic Signature | 7 |
|   | 3.4 Name                                   | 7 |
|   | 3.5 Description                            | 7 |
|   | 3.6 Allowed Roles                          | 7 |
|   |                                            | _ |
| 4 | Accompanying Documents                     | 7 |

3

# 1 Cleaning QApp

Cleaning the Cubis<sup>®</sup> II Ultra-High Resolution Balances is a prerequisite for high-quality measurement results. The risk of unwanted contact with hazardous substances as well as cross-contamination can thus be reduced.

The Cleaning QApp supports with guided cleaning workflows and ensures that the balance is cleaned regularly. Thanks to the QApp, the proper way of cleaning as well as the correct assembly of parts is guaranteed.

## 1.1 Model Compatibility

| Cubis <sup>®</sup> II Model        | QApp Center version | Preinstalled                                         |
|------------------------------------|---------------------|------------------------------------------------------|
| Complete Cubis II MCA<br>portfolio | From 09-06-08.09.01 | Yes, part of every<br>MCA Essentials<br>QApp package |

## 1.2 Workflow Types

The device supports two different types of cleaning.

#### **Basic cleaning**

#### Advanced cleaning

- The basic cleaning workflow is a fast and straightforward procedure done in three easy steps.
- Basic cleaning is suitable for cleaning the balance after every use and is recommended to execute at least on a daily basis.
- The self-test at the end of the workflow is optional.
- The advanced cleaning is a deep cleaning procedure ensuring that all the removable parts of the balance are cleaned.
- The advanced cleaning is suitable for cleaning the balance regularly at longer intervals or in case of major spillage. We recommend to execute this task at least on a quarterly basis.
  - The self-test at the end of the workflow is mandatory.

## 1.3 Status Center

The actual cleaning status is displayed in the status center.

- Status: "Cleaned" means that the balance is cleaned.
- Status: "Basic cleaning necessary" means that basic cleaning is required according to your settings.
- Status: "Advanced cleaning necessary" means that advanced cleaning is required according to your settings.
- What to do in case cleaning is necessary? Start the required cleaning by pressing the "Perform cleaning" button.

This way the balance performance, and user safety can be ensured while the risk of sample hyphenated is reduced significantly during the weighing procedure.

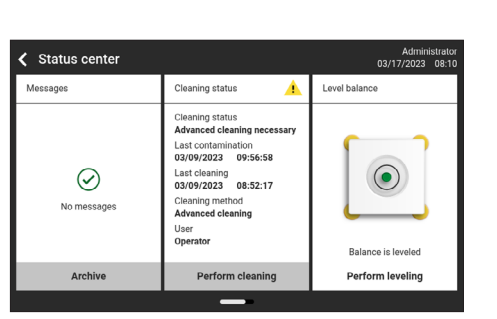

## 2 Settings

Go to Device Cleaning and select the respective settings menu described below to configure the cleaning function.

#### 2.1 Cleaning Support

To activate the cleaning support, select the mode that suits you in the "Cleaning support" setting:

#### Off

Deactivates the cleaning support for the device. No tile is displayed in the status center. Cleaning tasks can still be executed.

#### Basic

The necessity for basic cleaning is monitored based on the "Cleaning criteria". If the configured criterion is met, the balance will switch into the "Basic cleaning necessary" status.

#### Basic and advanced

The necessity for basic and advanced cleaning is monitored based on the "Cleaning criteria". Depending on the configuration, the device will switch into the "Basic cleaning necessary" or "Advanced cleaning necessary" status.

| <b>〈</b> Device cleaning     | ? 🗸               | ,   |
|------------------------------|-------------------|-----|
| Cleaning support             | Basic and advanc  | ed  |
| Cleaning criteria (Basic)    | (                 | (1) |
| Cleaning criteria (Advanced) | (                 | (1) |
| Basic cleaning task          | Basic cleani      | ng  |
| Advanced cleaning task       | Advanced cleaning | ng  |

## 2.2 Cleaning Criteria

The criterion for changing the cleaning status from "cleaned" to "Basic cleaning necessary" or "Advanced cleaning necessary" can be configured in the settings menu "Cleaning criteria". Three different types of criteria can be configured by pushing the "+" button in the upper right corner of the display. All of these can also be combined. If one of them is met, the cleaning support will change into the corresponding status.

#### After login

No

If this cleaning criterion is set, the balance will change its cleaning status after a user logs in to the balance. The roles for which a change of the cleaning status is to take place are configured in the criterion. This can, for example, exclude certain roles that only use the balance for configuration or for checking data (e.g. audit trail).

| Cevice cleaning              | ?         | ~          |
|------------------------------|-----------|------------|
| Cleaning support             | Basic and | advanced   |
| Cleaning criteria (Basic)    |           | (1)        |
| Cleaning criteria (Advanced) |           | (1)        |
| Basic cleaning task          | Basi      | c cleaning |
| Advanced cleaning task       | Advance   | d cleaning |
| Notify on logout             |           | No         |

Off

Basic

Basic and advanced

Cleaning support

Notify on logout

| Cleaning criteria (Basic) |   | + |
|---------------------------|---|---|
| After login               | 1 | Ū |
|                           |   |   |
|                           |   |   |
|                           |   |   |
|                           |   |   |
|                           |   |   |

#### On task start

If this cleaning criterion is set, the balance will change its cleaning status after a defined number of task starts. It is generally recommended to perform a basic cleaning after each use. To ensure that this recommendation is followed, enable this criterion for the basic cleaning and set the number of task starts to "1".

#### Usage time

Select behavior...

After login
On task start
Usage time

If this cleaning criterion is set, the balance will change its cleaning status after a defined runtime of tasks. For this purpose, this criterion is configured with the parameters Days and Hours. Every time any task is active, the runtime is measured.

#### **Cleaning task**

The Cleaning task parameter configures the task that is to be executed when cleaning is necessary, and the user presses a "Perform cleaning" button (e.g. status center or logout). The selection shows all tasks that have a suitable cleaning application linked.

## 2.3 Notify on Logout

| Contract Contract | ?         | ~          |
|----------------------------------------------------------------------------------------------------|-----------|------------|
| Cleaning support                                                                                                    | Basic and | advanced   |
| Cleaning criteria (Basic)                                                                                                    |           | (1)        |
| Cleaning criteria (Advanced)                                                                                                    |           | (1)        |
| Basic cleaning task                                                                                                    | Basi      | c cleaning |
| Advanced cleaning task                                                                                                    | Advance   | d cleaning |
| Notify on logout                                                                                                    |           | No         |

If this parameter is set to "yes", the user will be notified on logout if a cleaning is necessary. The user then has the option of cleaning the device with the configured task, cancelling the logout process, or continuing the logout without cleaning. The message will not be shown in case of auto logout.

## 3 Task Creation

As with every task of the the Cubis<sup>®</sup> II MCA balances, a cleaning task can be created in the QAPP center.

To create a Task, proceed as follows:

- 1. Open the "Task management" menu.
- 2. Press the "+" in menu.
- 3. Search and select "Cleaning" in the displayed application list
- 4. Follow the configuration workflow in the task creation

| Cleaning mode                          | Basic cleaning |
|----------------------------------------|----------------|
| Allow skipping process                 | Yes            |
| Confirmation with electronic signature | Off            |
|                                        |                |
|                                        |                |
| _                                      |                |

3.1 Cleaning Mode

This setting determines the type of cleaning that is supported by the created cleaning task. The user can choose from "Basic cleaning" or "Advanced cleaning".

### 3.2 Allow Skipping the Process

This setting determines whether a cleaning workflow can be skipped. If the user is familiar with the required steps of the cleaning procedure he can then skip the workflow and will directly enter the screen to start the self-test function. The cleaning status will change to "cleaned" after this has been passed successfully.

## 3.3 Confirmation With Electronic Signature

This setting determines if the cleaning process needs to be signed with an electronic signature.

### 3.4 Name

This setting determines the name of the task that is displayed on the home screen and in every setting menu.

## 3.5 Description

This setting determines the description that is displayed in the QApp center.

## 3.6 Allowed Roles

This setting determines roles that are allowed to start the respective cleaning task.

## 4 Accompanying Documents

In addition to these instructions see the following documentation for further information:

- User Manual of the respective Cubis<sup>®</sup> II Balance
- Best Cleaning Practices for Cubis® II Ultra-High Resolution Balances

| Name          | Cleaning Basic                          |
|---------------|-----------------------------------------|
| Description   | Application to support daily device cle |
| Allowed roles | (4)                                     |
|               |                                         |
|               |                                         |
|               |                                         |
| XID           |                                         |

7

Sartorius Lab Instruments GmbH & Co. KG Otto-Brenner-Strasse 20 37079 Goettingen, Germany

Phone: +49 551 308 0 www.sartorius.com

The information and figures contained in these instructions correspond to the version date specified below.

Sartorius reserves the right to make changes to the technology, features, specifications and design of the equipment without notice. Masculine or feminine forms are used to facilitate legibility in these instructions and always simultaneously denote all genders.

Copyright notice:

These instructions, including all components, are protected by copyright. Any use beyond the limits of the copyright law is not permitted without our approval. This applies in particular to reprinting, translation and editing irrespective of the type of media used.

Last updated: 11 | 2023

° 2023 Sartorius Lab Instruments GmbH & Co. KG Otto-Brenner-Strasse 20 37079 Goettingen, Germany

LW | Lab-Balance-Cleaning-Software-QApp-Installation-Guide-en-Sartorius.pdf